## ABLENET のリンクから入って、「くわしく見る」へ

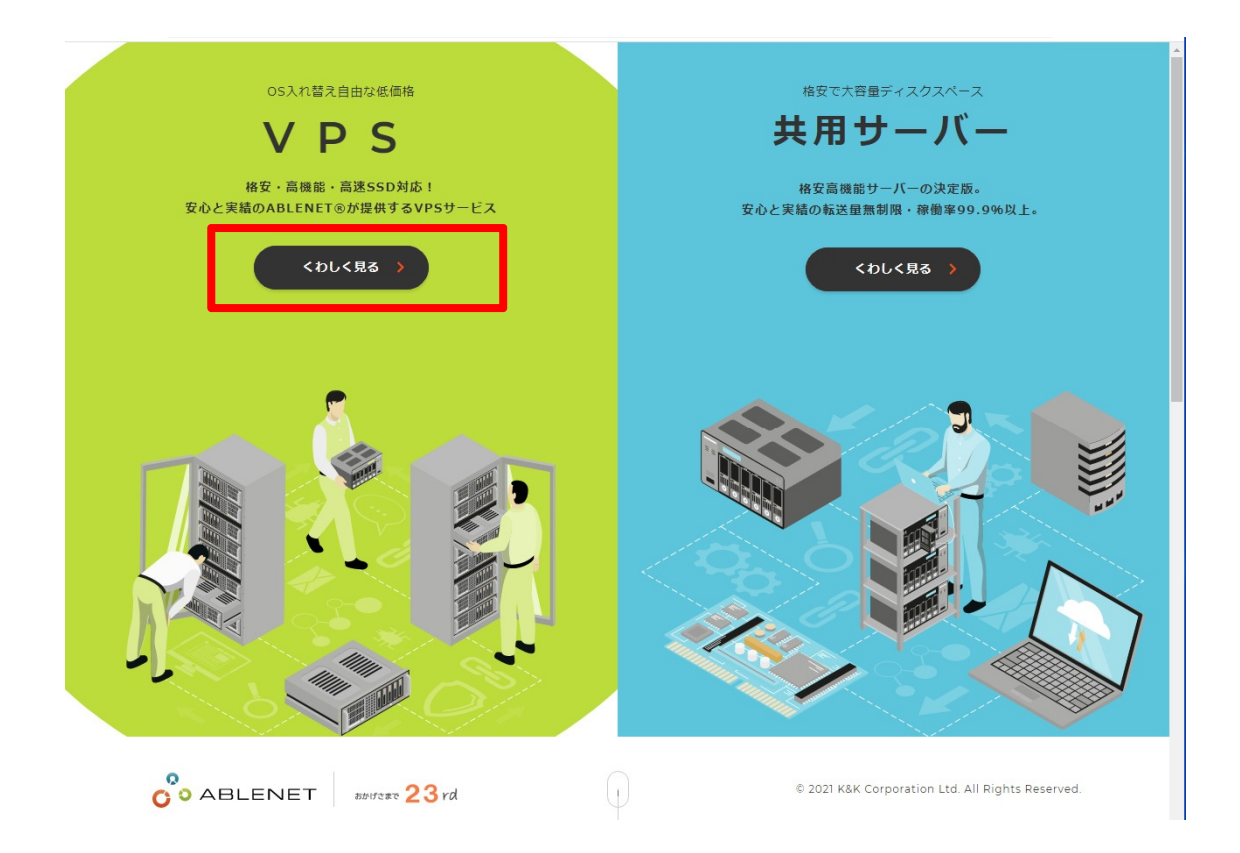

## 画面右上の「申し込む」へ

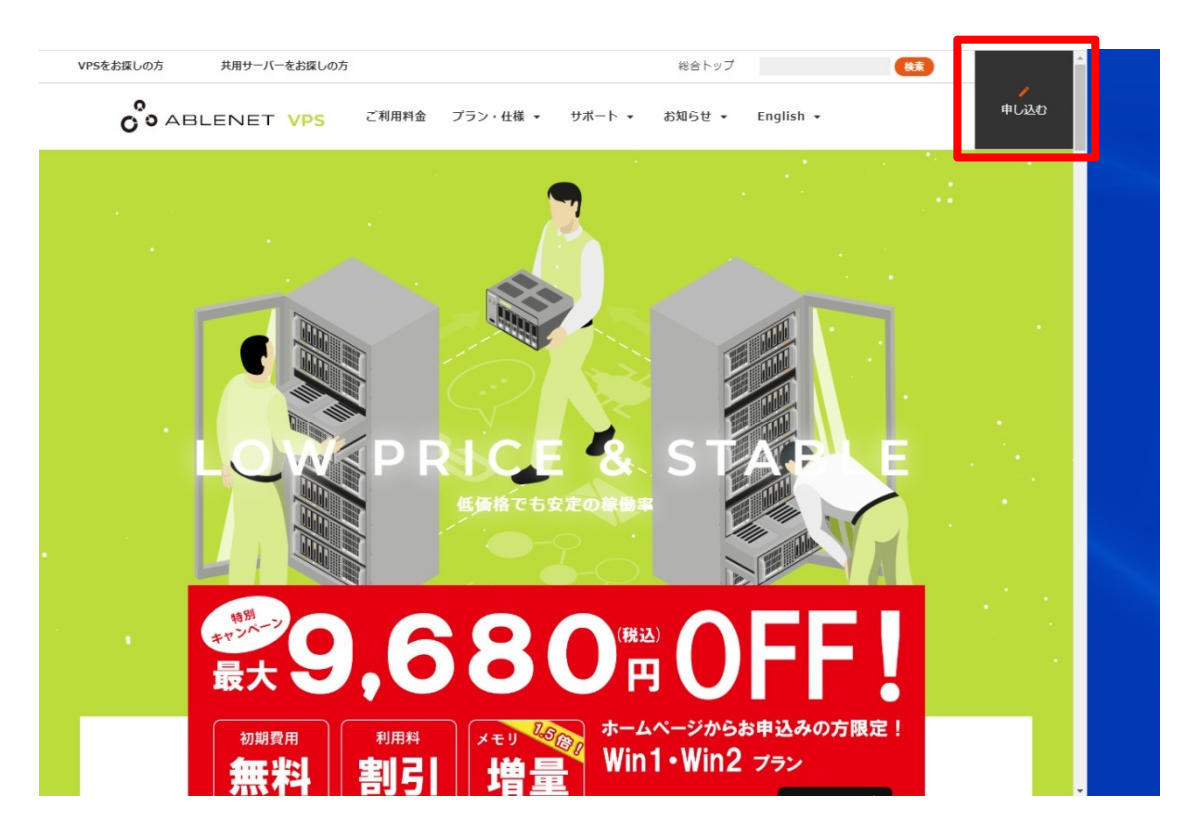

| - | (キン・・ シーの) /                         | ✓ (4, 100 mm 1 1 0                   | VIII2]               |                          |                  |
|---|--------------------------------------|--------------------------------------|----------------------|--------------------------|------------------|
|   | <b>ひっ VPS</b> ご利用料金 ご                | プラン・仕様 👻 サポート 👻 お                    | 知らせ 👻 English 👻      |                          | <b>/</b><br>申し込む |
|   | Windowsプラン                           | VPS7                                 | 「ラン                  |                          |                  |
|   |                                      |                                      |                      |                          |                  |
|   |                                      |                                      |                      |                          |                  |
|   | ヘ ++_ビフプニヽ.                          |                                      |                      |                          |                  |
|   | 0 $y = (x) y$                        |                                      |                      |                          |                  |
|   |                                      |                                      |                      |                          |                  |
|   |                                      |                                      |                      |                          |                  |
|   | Win1                                 | Win2                                 | W/in 7               | Win (                    |                  |
|   | wini                                 | Winz                                 | wins                 | WIN4                     |                  |
|   | 月額                                   | 月額                                   | 月前 <b>4798</b> 円(税込) | 月間 7104 <sub>円(税込)</sub> |                  |
|   | <del>2139円</del> → <b>1375</b> 円(税込) | <del>2809円</del> → <b>1815</b> 円(税込) |                      |                          |                  |
|   | キャンベーン                               | キャンペーン                               | 初期費用                 | 初期費用                     |                  |
|   |                                      | 411 US 28 TO                         | SSD/HDD              | SSD/HDD                  |                  |
|   | 初期貿用<br>SSD/HDD                      | 初期資用<br>SSD/HDD                      | 5390円/3123円(税込)      | 8580円/5217円(税达)          |                  |
|   | 0円/0円(税込)                            | 0円/0円(税込)                            | CPU                  | CPU                      |                  |
|   | CDU                                  | CDU                                  | 仮想 4Core             | 仮想 5Core                 |                  |
|   | 仮想 2Core                             | 仮想 3Core                             | メモリ                  | メモリ                      |                  |
|   |                                      |                                      | 4GB                  | 8GB                      |                  |
|   | メモリ<br>1.5GB                         | メモリ<br>3GB                           | 深垣する                 | 深田する                     |                  |
|   | 1000                                 |                                      | 連貫する                 | 歴れての                     |                  |
|   | N92 4D 205 T.                        | '양 #미국 국                             |                      |                          | ^                |

「Windows プラン」の「Win1」~「Win4」からサービスプランを選ぶ キャンペーン中のプランは、「Win1」「Win2」

下へスクロールして、「SSD」を選択し、「支払方法」を選ぶ

| <b>0 VPS</b> ご利用料金      | プラン・仕様 🔹 サポート 🔹      | お知らせ 👻 English 👻               |          | 申し込む |
|-------------------------|----------------------|--------------------------------|----------|------|
| ストレージ                   |                      |                                |          |      |
| O HDD 100GB             |                      |                                |          |      |
| SSD 60GB                |                      |                                |          |      |
|                         |                      |                                |          |      |
|                         |                      |                                |          |      |
|                         |                      |                                |          |      |
|                         |                      |                                |          |      |
| お支払方法                   |                      |                                |          |      |
| 0 クレジットカード調             | 開期間あり                |                                |          |      |
| クレジットカード語               | 【用期間なし               |                                |          |      |
| 〇 コンビニ払い (手数            | 料176円)               |                                |          |      |
| ※VPSサーバー利用料の <b>キャン</b> | ッペーン価格は初回お支払い時のみ<br> | <mark>の適用</mark> となり、次回更新時は通常値 | 画格となります。 | ^    |

下へスクロールして「同意する」にチェックをしたら、「契約期間の選択へ進む」へ

| 第3条(本規約の変更)<br>1. 弊社は7日以上の予告期間をもって自ら適当と判断する方法で契約者に追知または弊社ホームページ上 | Lに掲示することにより本規約を変更することができるものとます。 |  |
|------------------------------------------------------------------|---------------------------------|--|
| 利用規約への同意が必要です。                                                   | 「「「「」」」 同意する                    |  |
| ご利用コンテンツについて(以下全てに同意してください)                                      |                                 |  |
| ABLENETではアダルト向けサイトは禁止されています。                                     | ✓ 同意する                          |  |
| ABLENETでは出会い系サイトは禁止されています。                                       | ▶ 同意する                          |  |
| その他、禁止事項に該当する行為も禁止されています。                                        | ▶ 同意する                          |  |
|                                                                  |                                 |  |
|                                                                  |                                 |  |
|                                                                  |                                 |  |

契約期間を選び、「見積り画面へ進む」へ

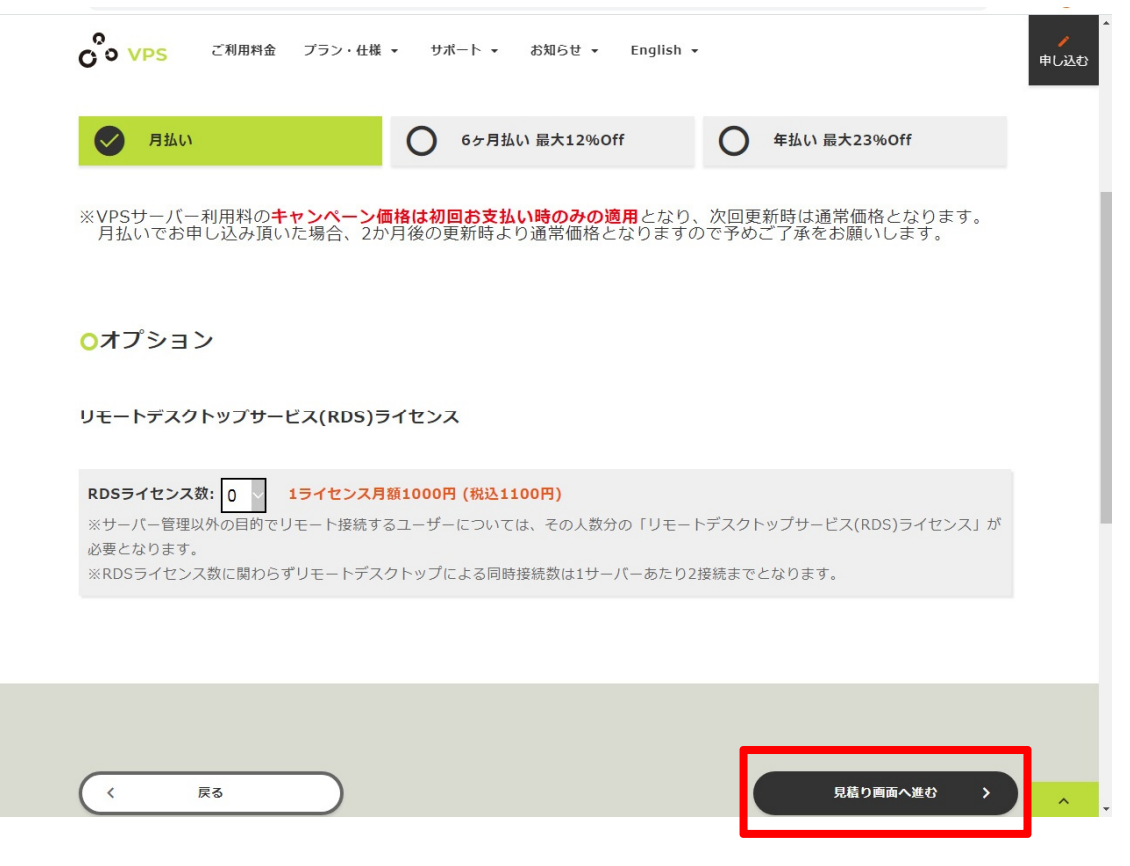

見積りの内容を確認して、よければ「同意する」にチェック

| <ul> <li>VPS ご利用料金 ブラン・仕様</li> </ul>  | ・ サポート ・ お知らせ ・ English ・                                                                                                    |
|---------------------------------------|----------------------------------------------------------------------------------------------------|
|                                       | お見積もりを表示                                                                                                    |
| プラン                                   | Win1 SSDプラン                                                                                                    |
| サーバー初期費用                              | ¥0(税込¥0)                                                                                                    |
| サーバー利用料 1ヶ月                           | ¥1250 (税込¥1375)                                                                                                    |
| 本体小計                                  | ¥1250                                                                                                    |
| 消費税                                   | ¥125                                                                                                    |
| 税込総額                                  | ¥1375                                                                                                    |
| 税別金額は利                                | は企金額から算出して1円未満の端数を切り上げして表示しています。                                                                                                    |
|                                       | WindowsServer利用規約・エンド ユーザー ライセンス条項         WindowsServer利用規約         第1条         本規約は株式会社ケイアンドケイコーボレーション(以下、弊社)の提供するホ<br>スティングサービス「ABLENET VPSサービス」に付随するWindowsServerの、************************************ |
| WindowsServer利用規約<br>エンド ユーザー ライセンス条項 | 規約内容を別ウインドウで表示する                                                                                                    |
|                                       | WindowsServerを利用の際は上記利用規約にも同意願います。                                                                                                    |
|                                       | ✓ 同意する                                                                                                    |

下へスクロールして「WindowsServer2012R2」にチェックをして、「申込み者の入力 へ進む」へ

| ♥ VPS ご利用料金 ブラン・仕様 ▼ | サポート ・ お知らせ ・ English ・                                                                                                    | <b>/</b><br>申し込む |
|----------------------|----------------------------------------------------------------------------------------------------|------------------|
|                      | 以下からWindowsServerのパージョンを選びお進み下さい。<br>WindowsServer2012R2                                                                                                    |                  |
|                      | ・ <b>WindowsServer2012R2 ライセンス条項</b> (規約を別ウインドウで表示する)                                                                                                    |                  |
| WindowsServer初期OS    | マイクロソフト ソフトウェア ライセンス条項<br>MICROSOFT WINDOWS SERVER 2012 R2 STANDARD<br>マイクロソフト ソフトウェア ライセンス条項(以下、「本ライセンス条項」といい<br>ます)は、お客様と Microsoft Corporation (またはお客様の所在地に応じた間違会<br>社。以下、「マイクロソフト」といいます)との契約を構成します。以下のライセン |                  |
|                      |                                                                                                    |                  |
|                      |                                                                                                    |                  |
| ( 戻る)                | 申込習情報の入力へ進む >                                                                                                    | ,                |

申込み者の情報を入力して、「注文内容の確認へ進む」へ

| VPSをお探しの方 共同 | ヨサーバーをお探しの方          | 総合トップ               | 検索          |
|--------------|----------------------|---------------------|-------------|
| Co ABLER     | NET VPS ご利用料金 プラン・仕様 | ▼ サポート ▼ お知らせ ▼ Eng | lish - 申し込む |
|              | お申込                  | 者情報入力               |             |
|              |                      |                     |             |
|              |                      |                     |             |
| ○ お申込者       | 情報                   |                     |             |
|              |                      |                     |             |
|              |                      |                     |             |
| 法人名          |                      |                     |             |
| 法人名(カナ)      |                      |                     |             |
| お名前 必須       | 姓                    | 名                   |             |
| お名前(カナ)      | 必須 姓                 | 名                   |             |
| 国名 必須        | 日本                   |                     |             |
| 郵便番号 必須      |                      | (日本以外の住所            | (±000000) . |

\*クレジット払いを選択した方のみ記入

| -                                               | クレジットカード情報                                                                                 |             |  |
|-------------------------------------------------|--------------------------------------------------------------------------------------------|-------------|--|
| ご注文ボタンを押すと税込み<br>弊社設定完了次第、本契約系<br>ご注文後のキャンセルや、ト | 合計 <b>1375円</b> をご指定のクレジットカードでお支払い頂き<br>用開始となります。<br><mark>メイン名の変更</mark> はできませんので御注意ください。 | ±,          |  |
| クレジットカード番号 <mark>(必</mark><br>須)                | (例)1234567890123456                                                                        | (数字のみ)      |  |
| クレジットカード有効期限<br><mark>(必須)</mark>               | o6月/2021年(mm/yyyy)                                                                         |             |  |
| クレジットカード名義 (必<br>須)                             | (例)TARO YAMADA                                                                             | (アルファベット)   |  |
| セキュリティコード <mark>(必須</mark><br>セキュリティコードとは?      | カード裏面の3桁の数字です。<br>一動カードでは表面右上の4桁の数字となります。                                                  | (数字のみ)      |  |
| 3                                               | 商品の性質上、返品は受け付けておりませんのでご理解の                                                                 | つうえ、ご注文下さい。 |  |
|                                                 |                                                                                            |             |  |

^ .

| Image: Image: | C VPS ご利用料金                                                       | プラン・仕様 マ サポート               | ▼ お知らせ ▼ English <del>▼</del> | 中し这                                                                                                    |
|----------------------------------------------------------------------------------------------------|-------------------------------------------------------------------|-----------------------------|-------------------------------|----------------------------------------------------------------------------------------------------|
| 総合トップ         VPSをお探しの方         共用サーバーをお探しの方           プラン・仕様         サポート         お知らせ         English           ご利用料金         VPSサポート         お知らせ         VPS Hosting           VPSプランの特徴         よくある質問         弊害情報         Service Plan and Fee           仮販デスクトッププランの特徴         お問い合わせ         キャンペーン         VPS Inquiry           VPSの仕様         VPS News         Trouble and maintenance           キャンペーン         Prohibitions, Restrictions and Notices                                                                                                    | < 戻る                                                              |                             |                               | 注文内容の確認へ進む >                                                                                                    |
| プラン・仕様         サポート         お知らせ         English           ご利用料金         VPSサポート         お知らせ         VPS Hosting           VP5プランの特徴         よくある質問         厚吉情報         Service Plan and Fee           仮想デスクトッププランの特徴         お問い合わせ         キャンペーン         VPS Inquiry           VPSの仕様          YPS News         オプション           キャンペーン         Trouble and maintenance         Prohibitions, Restrictions and Notices                                                                                                    | 総合トップ                                                             |                             | VPSをお探しの方                     | 共用サーバーをお探しの方                                                                                                    |
| ご利用料金     VPSサポート     お知らせ     VPS Hosting       VPSプランの特徴     よくある質問     障害情報     Service Plan and Fee       仮想デスクトッププランの特徴     お問い合わせ     キャンペーン     VPS Inquiry       VPSの仕様     VPSの仕様     VPS News       オプション     Trouble and maintenance     Prohibitions,<br>Restrictions and Notices                                                                                                    | プラン・仕様                                                            | サポート                        | お知らせ                          | English                                                                                                    |
| VPSプランの特徴         よくある貨幣         厚書情報         Service Plan and Fee           仮想デスクトッププランの特徴         お問い合わせ         キャンペーン         VPS Inquiry           VPSの仕様         VPS News         Trouble and maintenance           オプション         Trouble and Motices         Prohibitions,<br>Restrictions and Notices                                                                                                    |                                                                   |                             |                               |                                                                                                    |
| 仮想デスクトッププランの特徴         お問い合わせ         キャンペーン         VPS Inquiry           VPSの仕様         VPS News         オプション         Trouble and maintenance           キャンペーン         Prohibitions,<br>Restrictions and Notices         Prohibitions,                                                                                                    | ご利用料金                                                             | <br>VPSサポート                 | お知らせ                          | VPS Hosting                                                                                                    |
| VPSの仕様     VPS News       オプション     Trouble and maintenance       キャンペーン     Prohibitions,<br>Restrictions and Notices                                                                                                    | ご利用料金<br>VPSプランの特徴                                                | VPSサポート<br>よくある質問           | お知らせ<br>障害情報                  | VPS Hosting<br>Service Plan and Fee                                                                                                    |
| オプション Trouble and maintenance<br>キャンペーン Prohibitions,<br>Restrictions and Notices                                                                                                    | ご利用料金<br>VPSプランの特徴<br>仮想デスクトッププランの特徴                              | VPSサポート<br>よくある質問<br>お問い合わせ | お知らせ<br>障害情報<br>キャンペーン        | VPS Hosting<br>Service Plan and Fee<br>VPS Inquiry                                                                                     |
| キャンペーシ Prohibitions,<br>Restrictions and Notices                                                                                                    | ご利用料金<br>VPSプランの特徴<br>仮想デスクトッププランの特徴<br>VPSの仕様                    | VPSサポート<br>よくある質問<br>お聞い合わせ | お知らせ<br>障害情報<br>キャンペーン        | VPS Hosting<br>Service Plan and Fee<br>VPS Inquiry<br>VPS News                                                                         |
|                                                                                                    | ご利用料金<br>VPSプランの特徴<br>仮想デスクトッププランの特徴<br>VPSの仕様<br>オプション           | VPSサポート<br>よくある質問<br>お問い合わせ | お知らせ<br>障害情報<br>キャンペーン        | VPS Hosting<br>Service Plan and Fee<br>VPS Inquiry<br>VPS News<br>Trouble and maintenance                                              |
|                                                                                                    | ご利用料金<br>VPSプランの特徴<br>仮想デスクトッププランの特徴<br>VPSの仕様<br>オプション<br>キャンペーン | VPSサポート<br>よくある賃間<br>お願い合わせ | お知らせ<br>障害情報<br>キャンペーン        | VPS Hosting<br>Service Plan and Fee<br>VPS Inquiry<br>VPS News<br>Trouble and maintenance<br>Prohibitions,<br>Restrictions and Notices |

注文内容を確定させて、下記のメールが届いたら「申込み」は完了です。

| [ABLENET:VPS] VPS(Winプラン) 設定完了通知 (ABLE56154V                                                          | /) > 受信トレイ x  |   | Ð |  |
|----------------------------------------------------------------------------------------------------|---------------|---|---|--|
| 注文受付: ABLENET VPS <vsales@ablenet.jp></vsales@ablenet.jp>                                             | 15:08 (36 分前) | ☆ | + |  |
| この度はABLENET VPS「仮想デスクトッププラン」にお申込みいただきまして<br>誠に有難うございます。VPSサーバーの設定が完了し、利用頂く準備が整いま<br>したので以下の通りご案内致します。 |               |   |   |  |
| *English version is here.<br>http://www.ablenet.jp/vps/support/email_en.html#1b                       |               |   |   |  |
|                                                                                                    |               |   |   |  |